## Monitor LCD Acer

Uživatelská příručka

Copyright © 2024. Acer Incorporated. All Rights Reserved.

Acer LCD Monitor User's Guide Original Issue: 04/2024

Changes may be made periodically to the information in this publication without obligation to notify any person of such revisions or changes. Such changes will be incorporated in new editions of this manual or supplementary documents and publications. This company makes no representations or warranties, either expressed or implied, with respect to the contents hereof and specifically disclaims the implied warranties of merchantability or fitness for a particular purpose.

Record the model number, serial number, purchase date and place of purchase information in the space provided below. The serial number and model number are recorded on the label affixed to your computer. All correspondence concerning your unit should include the serial number, model number and purchase information.

No part of this publication may be reproduced, stored in a retrieval system, or transmitted, in any form or by any means, electronically, mechanically, by photocopy, recording or otherwise, without the prior written permission of Acer Incorporated.

Acer LCD Monitor User's Guide

Serial number: \_\_\_\_\_

Date of purchase: \_\_\_\_\_

Place of purchase: \_\_\_\_\_

Acer and the Acer logo are registered trademarks of Acer Incorporated. Other companies' product names or trademarks are used herein for identification purposes only and belong to their respective companies.

# Speciální poznámky k monitorům LCD

Následující příznaky jsou u monitoru LCD normální a nepředstavují závadu.

- Vzhledem k podstatě fluorescenčního světla může obrazovka při prvním použití blikat. Vypněte a zapněte vypínač, aby blikání zmizelo.
- S ohledem na používanou pracovní plochu může být jas obrazovky mírně nerovnoměrný.
- Obrazovka LCD obsahuje 99,99 % nebo více efektivních bodů. Na obrazovce se může vyskytnout 0,01 % nebo méně vad, například trvale tmavý nebo světlý obrazový bod.
- Vzhledem k podstatě této obrazovky LCD se může po změně dlouhodobě zobrazeného obrazu na obrazovce až několik hodin setrvačně zobrazovat dosvit. V takovém případě se bude obrazovka obnovovat pomalu změnou obrazu nebo vypnutím vypínače na několik hodin.

## Informace pro bezpečnost a pohodlí

## Bezpečnostní pokyny

Pečlivě si přečtěte tyto pokyny. Uschovejte tento dokument pro budoucí použití. Dodržujte veškerá varování a pokyny uvedené na tomto výrobku.

## Čištění monitoru

Při čištění monitoru vždy pečlivě dodržujte následující zásady:

- Před čištěním monitor vždy odpojte z elektrické zásuvky.
- Měkkým hadříkem otřete obrazovku a přední a boční strany skříně.
- Povrch fólie ART nenavlhčujte žádným roztokem (např. vodou, alkoholem).
   V případě navlhčení roztok jemně osušte hadříkem a poté povrch vyčistěte válečkem na žmolky nebo utěrkou z mikrovlákna.

### Připojení/odpojení zařízení

Při připojování a odpojování tohoto monitoru LCD od napájení dodržujte následující zásady:

- Před připojením napájecího kabelu k elektrické zásuvce zkontrolujte, zda je monitor připevněn k podstavci.
- Před připojením jakéhokoli kabelu nebo před odpojením napájecího kabelu zkontrolujte, zda je vypnutý monitor i počítač.
- Pokud má systém více zdrojů napájení, odpojte systém od proudu odpojením všech napájecích kabelů ode všech zdrojů napájení.

### Přístupnost

Elektrická zásuvka, do které připojujete napájecí kabel, musí být snadno přístupná a musí se nacházet co nejblíže obsluze zařízení. Je-li třeba odpojit zařízení od napájení, nezapomeňte odpojit napájecí kabel z elektrické zásuvky.

## Bezpečný poslech

V zájmu ochrany sluchu dodržujte následující pokyny.

- Postupně zvyšujte hlasitost až na úroveň, na které slyšíte zvuk čistě, příjemně a bez zkreslení.
- Po nastavení úrovně hlasitosti již hlasitost nezvyšujte.
- Omezte délku poslechu hudby při vysoké hlasitosti.
- Nepřehlušujte hlučné okolí zvýšením hlasitosti.
- Pokud neslyšíte osoby, které hovoří blízko vás, snižte hlasitost.

### Varování

- Toto zařízení nepoužívejte v blízkosti vody.
- Neumísť ujte zařízení na nestabilní vozíky, stojany nebo stoly. V případě pádu může dojít k vážnému poškození.
- Větrací štěrbiny a otvory zajišťují spolehlivý provoz zařízení a chrání jej před přehřátím. Tyto otvory nesmí být zakryty ani jinak omezeny. Při umístění zařízení na postel, pohovku, polštář nebo jiný měkký povrch nesmí být větrací otvory nikdy zablokované. Toto zařízení nesmí být v žádném případě umístěno poblíž radiátoru nebo jiného tepelného zdroje a ani nesmí být použito jako vestavěná aplikace, aniž by byla zajištěno dostatečné větrání.
- Nikdy nezasunujte žádné předměty do otvorů v plášti zařízení. Může se jednat
  o součásti pod vysokým napětím nebo o uzemňovací vývody. Při kontaktu hrozí
  nebezpečí požáru nebo úrazu elektrickým proudem. Zabraňte potřísnění nebo
  vniknutí tekutiny do zařízení.
- Aby se zabránilo poškození vnitřních součástí a úniku elektrolytu z baterie, neumísť ujte zařízení na vibrující povrch.
- Toto zařízení zásadně nepoužívejte při sportování, cvičení nebo v jiném vibračním prostředí, které pravděpodobně způsobí neočekávaný zkrat nebo poškození vnitřních zařízení.

### Používání elektrické energie

- Toto zařízení musí být napájeno typem napájení uvedeným na štítku s označením. Pokud si nejste jistí, jaký typ napájení máte k dispozici, obrať te se na prodejce nebo na místního dodavatele elektrické energie.
- Nepokládejte nic na napájecí kabel. Umístěte zařízení tak, aby nikdo na napájecí kabel nestoupal.
- Používáte-li při napájení zařízení prodlužovací kabel, nesmí jmenovitá proudová kapacita napájeného zařízení překračovat jmenovitou proudovou kapacitu prodlužovacího kabelu. Celková jmenovitá kapacita všech zařízení připojených k jedné elektrické zásuvce nesmí překročit kapacitu pojistky.

- Nepřetěžujte elektrický přívod, prodlužovací kabel nebo zásuvku připojením příliš mnoha spotřebičů. Celková zátěž systému nesmí přesáhnout 80 % kapacity příslušné větve napájecího obvodu. V případě použití prodlužovacích kabelů nesmí zátěž přesáhnout 80 % vstupního výkonu prodlužovacího kabelu.
- Napájecí kabel tohoto zařízení je vybaven 3žilovou uzemněnou zástrčkou. Tuto zástrčku lze připojit pouze do uzemněné elektrické zásuvky. Před zasunutím zástrčky napájecího kabelu zkontrolujte, zda je elektrická zásuvka řádně uzemněna. Nepřipojujte zástrčku do neuzemněné elektrické zásuvky. Podrobné informace vám poskytne odborný elektrikář.

Varování! Uzemňovací kolík představuje bezpečnostní prvek. Používání elektrické zásuvky, která není řádně uzemněná, může způsobit úraz elektrickým proudem nebo zranění.

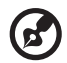

Poznámka: Uzemňovací kolík poskytuje rovněž dobrou ochranu před nečekaným šumem tvořeným okolními elektrickými zařízeními, který může omezovat provoz tohoto zařízení.

 Toto zařízení používejte pouze s dodaným napájecím kabelem. Je-li třeba napájecí kabel vyměnit, musí nový napájecí kabel splňovat následující podmínky: odpojitelný kabel uvedený v UL/certifikovaný CSA, typ SPT-2, dimenzovaný minimálně pro 7 A 125 V, se schváleným VDE nebo podobný, maximální délka 4,5 m (15 stop).

#### Servis zařízení

Nepokoušejte se provádět sami opravy tohoto zařízení. Při otevření nebo odejmutí krytů hrozí nebezpečí kontaktu se součástmi pod vysokým napětím nebo jiná nebezpečí. Veškeré opravy může provádět pouze kvalifikovaný servis.

V následujících případech odpojte zařízení ze zásuvky a požádejte kvalifikovaného servisního technika o odbornou opravu:

- napájecí kabel je poškozený nebo polámaný
- do zařízení vnikla tekutina
- zařízení bylo vystaveno dešti nebo vodě
- došlo k pádu zařízení nebo k poškození skříně
- výkon zařízení se znatelně změnil a je třeba provést opravu
- při dodržení pokynů pro používání zařízení nefunguje normálně

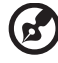

**Poznámka:** Používejte pouze ovládací prvky uvedené v uživatelské příručce. Nesprávné používání ostatních ovládacích prvků může způsobit poškození takového rozsahu, že bývá pro obnovení normálního fungování výrobku často zapotřebí rozsáhlé opravy kvalifikovaným technikem.

#### Prostředí s nebezpečím výbuchu

Pokud se dostanete do prostředí s nebezpečím výbuchu, vypněte zařízení a dodržujte veškerá značení a pokyny. Mezi prostředí s nebezpečím výbuchu patří místa, kde byste byli normálně vyzváni k vypnutí motoru. V prostředí s nebezpečím výbuchu mohou jiskry způsobit výbuch nebo požár s nebezpečím zranění nebo dokonce smrti. Vypněte zařízení v blízkosti čerpacích stojanů na servisních stanicích. Dodržujte omezení používání rádiových zařízení ve skladištích pohonných hmot a distribučních místech; v chemických závodech; nebo v místech, kde se provádějí odstřely. Prostředí s nebezpečím výbuchu bývají často (ale nikoli vždy) označena. Patří sem podpalubí lodí, překladiště nebo skladiště chemických látek, vozidla používající zkapalněná paliva například propan nebo butan) a místa, na kterých vzduch obsahuje chemické látky nebo částice, jako například zrno, prach nebo kovový prach.

## Další bezpečnostní informace

Toto zařízení a jeho doplňky mohou obsahovat drobné díly. Uchovávejte je mimo dosah malých dětí.

## Prohlášení o pixelech LCD

Jednotka LCD je vyrobena velmi přesnou výrobní technikou. Nicméně některé obrazové body mohou příležitostně selhat nebo se mohou zobrazovat jako černé nebo červené tečky. Tento jev nemá žádný vliv na obrázek v počítači a neznamená závadu.

Při expedici tohoto výrobku bylo aktivováno řízení spotřeby:

- Po 5 minutách nečinnosti uživatele se aktivuje režim spánku monitoru.
- Probuďte monitor, když je v režimu aktivního vypnutí, pohněte myší nebo stiskněte libovolnou klávesu na klávesnici.

## Tipy a informace pro pohodlné používání

Po dlouhodobějším používání si uživatelé počítačů mohou stěžovat na namáhání zraku a bolesti hlavy. Po dlouhých hodinách práce před počítačem jsou uživatelé rovněž v nebezpečí fyzického zranění. Nebezpečí fyzického zranění značně zvyšují dlouhé pracovní intervaly, špatné držení těla, nesprávné pracovní návyky, stres, nevhodné pracovní prostředí, osobní zdraví a další faktory.

Nesprávné používání počítače může vést k syndromu karpálního tunelu, k zánětu šlachy a šlachové pochvy nebo k dalším muskuloskeletálním poruchám. Následující příznaky se mohou projevit v rukou, zápěstí, pažích, ramenou, krku nebo zádech:

- pocit znecitlivění, pálení nebo chvění
- píchání, bolestivost nebo citlivost
- bolest, otékání nebo pulzování
- tuhost nebo napjatost
- pocit chladu nebo slabosti

Máte-li tyto příznaky nebo jiné opakované nebo trvalé potíže a/nebo bolesti související s používáním počítače, ihned se obraťte na lékaře a informujte zdravotní a bezpečnostní oddělení vaší společnosti .

V následující části jsou uvedeny tipy pro pohodlnější používání počítače.

#### Vyhledání pohodlné zóny

Vyhledejte vaši pohodlnou zónu úpravou zorného úhlu monitoru pomocí opěrky chodidel nebo zvýšením vaší výšky při sezení pro dosažení maximálního pohodlí. Dodržujte následující tipy:

nezůstávejte dlouhou dobu v jedné pevné poloze

- neohýbejte se dopředu ani se nezaklánějte příliš dozadu
- pravidelně se postavte a projděte se, abyste uvolnili napětí v nožních svalech

#### Péče o zrak

Dlouhé hodiny sledování, nošení nesprávných brýlí nebo kontaktních čoček, odlesk, nadměrné osvětlení místnosti, nesprávně zaostřené obrazovky, velmi malá písmena a displeje s nízkým kontrastem mohou zatěžovat váš zrak. V následujících částech jsou uvedeny rady na omezení namáhání zraku.

Oči

- Nechte oči často odpočívat.
- Dávejte očím pravidelné přestávky, kdy se nedíváte na monitor a zaostřujete na vzdálený bod.
- Často mrkejte, aby vaše oči nevysychaly.

Obrazovka

- Udržujte obrazovku čistou.
- Udržujte hlavu výše, než je horní okraj obrazovky tak, aby vaše oči směřovaly dolů, když se díváte do středu obrazovky.
- Upravte jas a/nebo kontrast na pohodlnou úroveň pro vylepšenou čitelnost textu a jasnost grafiky.
- Omezte odrazy a odlesky:
  - umístěte monitor tak, aby boční strana směřovala k oknu nebo zdroji světla
  - omezte osvětlení místnosti pomocí záclon, stínidel nebo rolet
  - používejte pracovní světlo
  - změňte pozorovací úhel monitoru
  - používejte antireflexní filtr
  - používejte obrazovkový štít, například kus lepenky umístěný na horním předním okraji obrazovky
- Nepoužívejte monitor v nevhodném pozorovacím úhlu.
- Nedívejte se dlouho na zdroje jasného světla, například otevřená okna.

#### Vytváření správných pracovních návyků

Vytvořte si následující pracovní návyky, díky kterým bude vaše používání počítače uvolněnější a produktivnější:

- Dělejte pravidelně a často krátké přestávky.
- Provádějte strečinkové cviky.
- Co nejčastěji dýchejte čerstvý vzduch.
- Pravidelně cvičte a udržujte zdraví.

viii

## OBSAH

| Vybalení                       | 1  |
|--------------------------------|----|
| Přidání / odstranění podstavce | 2  |
| Nastavení polohy obrazovky     | 3  |
| Připojení napájecího kabelu    | 5  |
| Bezpečnostní zásady            | 5  |
| Čištění monitoru               | 5  |
| Řízení spotřeby                | 6  |
| DDC                            | 6  |
| Popis kolíků konektorů         | 7  |
| Tabulka standardních frekvencí | 10 |
| Instalace                      | 11 |
| ODPOJENÍ                       | 12 |
| Ovládací prvky                 | 13 |
| Odstraňování problémů          | 19 |
|                                |    |

## Vybalení

Prosím zkontrolujte následující položky po rozbalení krabice, zda nechybí a uložte balící materiál do krabice, když bude v budoucnu potřeba dopravy a přepravy monitoru.

LCD Monitor

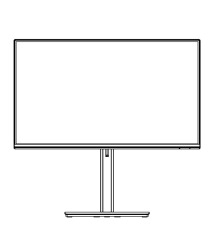

- Průvodce Rychlého Spuštění
- Síťový kabel pro střídavé napájení

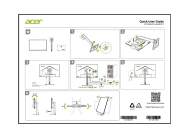

- Kabel D-Sub (volitelný)
- Kabel HDMI (volitelný)

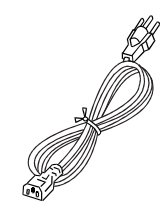

 Kabel DP (volitelný)

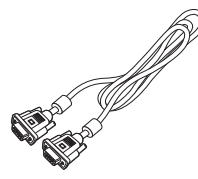

 Kabel zvuku (volitelný)

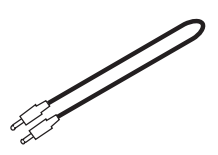

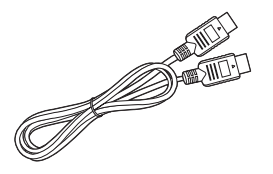

 Kabel USB (volitelný)

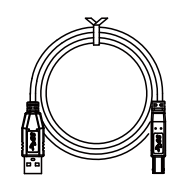

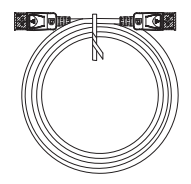

## Přidání / odstranění podstavce

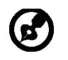

Poznámka: Vyjměte monitor a podstavec z obalu. Opatrně umístěte monitor obrazovkou dolů na pevný povrch. Podložením látkou předejdete poškrábání obrazovky.

2:

1:

Připevněte stojan monitoru k základně. Zkontrolujte, zda je základna zajištěná ve stojanu monitoru.

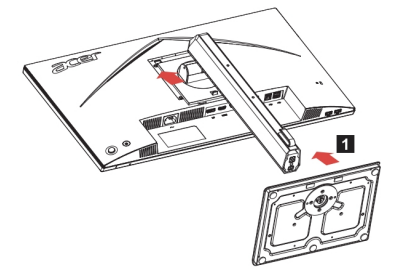

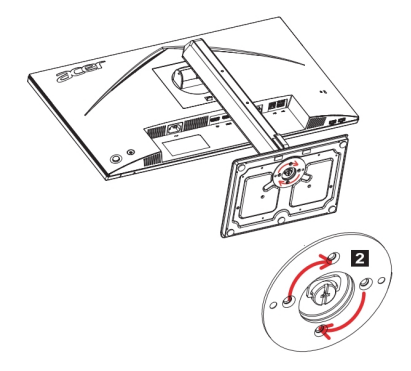

Poznámka: Pokud provádíte instalaci pomocí sady pro uchycení na stěnu, (2) doporučujeme pro připevnění monitoru na stěnu použít montážní sadu VESA (100 mm x 100 mm) se šrouby M4 x 10 (D) mm.

### Nastavení polohy obrazovky

Pro optimalizaci co nejlepší pozice po sledování můžete upravit výšku/náklon monitoru.

#### Náklon

Pokud jde o rozsah náklonu, viz obrázek níže.

Pro úhel zdvihu lze dosáhnout záklonu 35 stupňů pouze v nejvyšším bodě.

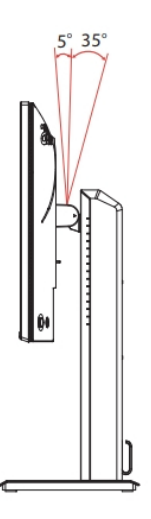

#### Nastavení výšky

Po zatlačení na horní okraj monitoru můžete nastavit výšku monitoru.

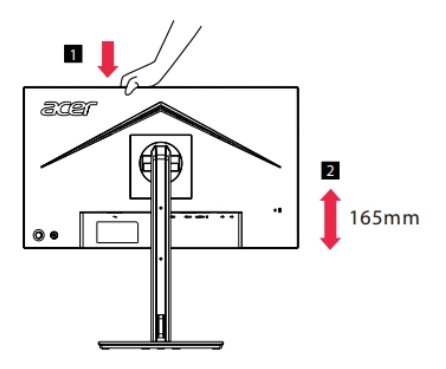

#### Otáčení monitoru

Než displej otočíte, zvedněte jej do horní pozice a potom jej zatlačte zpět v nejvyšší míře. Otáčejte, dokud se monitor nezastaví na 90°.

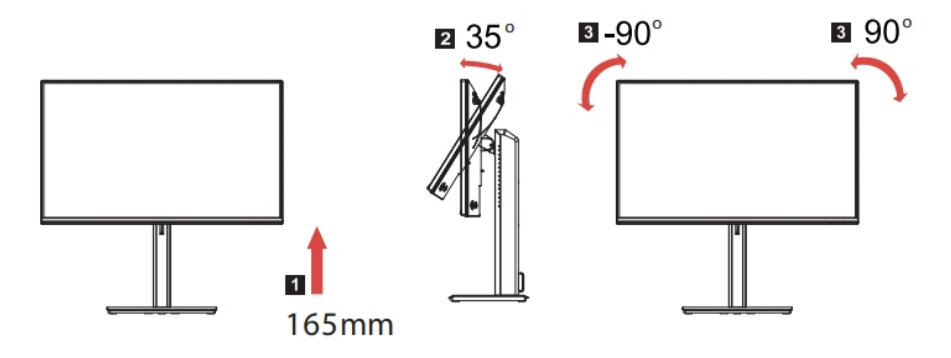

#### Natočení

Díky integrovanému podstavci je možné natočit monitor pro dosažení nejpohodlnějšího úhlu pohledu.

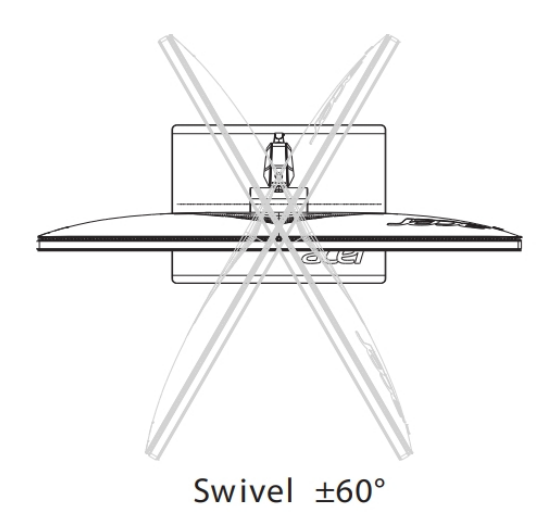

## Připojení napájecího kabelu

- Nejprve se ujistěte, že je používán správný typ síťového kabelu vyžadovaného pro Vaši oblast.
- Tento monitor má univerzální napájecí zdroj, který dovoluje fungování v 100/ 120V AC nebo 220/240 V AC napěťové oblasti. Není požadováno uživatelské seřizování.
- Jeden konec napájecí šňůry zapojte do vstupu pro napájení a druhý konec do zásuvky.
- Pro jednotku používající 120 V AC: Použijte UL Chránící odpojitelnou soupravu, Model vodiče SVT a dimenzační zástrčku 10 A/125 V.
- Pro jednotku používající 220/240 V AC (mimo USA): Použijte Odpojitelnou Soupravu skládající se z H05VV-F kabelu a dimenzační zástrčku. Odpojitelná souprava by měla mít příslušné bezpečnostní prohlášení pro zemi, ve které bude vybavení nainstalováno.
- Ujistěte se, že distribuční systém v instalaci budovy poskytuje jistič s jmenovitými hodnotami 120/240 V, 20 A (maximum).

## Bezpečnostní zásady

- Vyhněte se umístění monitoru, nebo nějakého jiného těžkého předmětu, na síťový kabel pro vyhnutí se zničení kabelu.
- Nevystavujte monitor dešti, nadměrnému vlhku nebo prachu.
- Nezakrývejte ventilační zdířky nebo otvory monitoru. Vždy dávejte monitor na místo, kde je dostačující ventilace.
- Vyhněte se umístění monitoru proti jasnému pozadí nebo kde se sluneční světlo nebo jiné zdroje světla mohou odrážet na čelo monitoru. Umístěte monitor právě pod úroveň očí.
- Zacházejte opatrně s monitorem při transportu.
- Vyhýbejte se otřesům nebo poškrábání monitoru, obrazovka je křehká.
- Nezvedejte monitor za základnu, aby nedošlo k poškození monitoru.

## Čištění monitoru

Prosím pečlivě uposlechněte pokyny dole, když čistíte monitor.

- Vždy odpojte monitor před čištěním.
- Používejte měkkou tkaninu pro utírání obrazovky a přední strany a boků.
- PŘÍMO NA OBRAZOVKU ANI NA OBAL NIKDY NESTŘÍKEJTE ANI NEVYLÉVEJTE ŽÁDNOU KAPALINU.
- NA LCD DISPLEJ ANI NA OBAL NEPOUŽÍVEJTE ČISTICÍ PROSTŘEDKY NA BÁZI ČPAVKU NEBO ALKOHOLU.
- Společnost Acer neponese odpovědnost za škody vyplývající z používání čisticích prostředků na bázi čpavku nebo alkoholu.

## Řízení spotřeby

Monitor bude uveden do módu "Úsporný Režim" řídícím signálem zřadiče displeje, jak je uvedeno jantarovou barvou signalizační LED diody.

| Stav                      | LED Diody |
|---------------------------|-----------|
| ZAP NUTO                  | Modrá     |
| Režim snížené<br>spotřeby | Jantarová |

Stavy úsporného režimu budou drženy dokud nebude detekován řídící signál nebo nebude aktivována klávesnice nebo myš. Doba zotavení ze stavu Aktivního Vypnutí zpět do stavu ZAPNUTO je okolo 3 sekund.

## DDC

Pro snadnější instalaci je monitor vybaven vlastností Plug and Play, pokud Váš systém tedy podporuje DDC protokol. DDC (Kanál Zobrazovacích Dat) je komunikační protokol přes který monitor informuje hostitelský systém o svých schopnostech, například, podporované rozlišení a odpovídající časování. Monitor podporuje standard DDC2B.

## Popis kolíků konektorů

15kolíkový kabel signálu pro barevný monitor

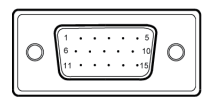

| ČÍSLO<br>KOLÍKU | POPIS                          | ČÍSLO<br>KOLÍKU | POPIS                         |
|-----------------|--------------------------------|-----------------|-------------------------------|
| 1.              | Červená                        | 9.              | +5V                           |
| 2.              | Zelená                         | 10.             | Uzemnění monitoru             |
| 3.              | Modrá                          | 11.             | Uzemnění monitoru             |
| 4.              | Uzemnění monitoru <sup>#</sup> | 12.             | DDC-Sériová data              |
| 5.              | Uzemnění monitoru              | 13.             | Horizontální<br>synchronizace |
| 6.              | Červená-uzemnění               | 14.             | Vertikální synchronizace      |
| 7.              | Zelená-uzemnění                | 15.             | DDC-Sériové hodiny            |
| 8.              | Modrá-uzemnění                 |                 |                               |

# Napájení na pinu (pouze pro modely s funkcí zapnutí napájení).

19kolíkový kabel signálu pro barevný monitor

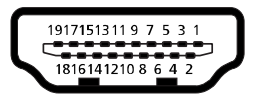

| PIN | Význam              | PIN | Význam                                      |
|-----|---------------------|-----|---------------------------------------------|
| 1.  | TMDS Data2+         | 10. | Takt+ TMDS                                  |
| 2.  | Stínění TMDS data 2 | 11. | TMDS stínění taktu                          |
| 3.  | TMDS Data2-         | 12. | Takt- TMDS                                  |
| 4.  | TMDS Data1+         | 13. | CEC                                         |
| 5.  | Stínění TMDS data 1 | 14. | Vyhrazeno<br>(N.C. v zařízení) <sup>#</sup> |
| 6.  | TMDS Data1-         | 15. | SCL                                         |
| 7.  | TMDS Data0+         | 16. | SDA                                         |
| 8.  | Stínění TMDS data 0 | 17. | Uzemnění DDC/CEC                            |
| 9.  | TMDS Data0-         | 18. | Napájení +5 V                               |
|     |                     | 19. | Detekce připojení za chodu                  |

# Napájení na pinu (pouze pro modely s funkcí zapnutí napájení).

20kolíkový kabel signálu pro barevný monitor\*

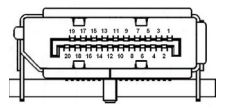

| PIN | Význam   | PIN | Význam           |
|-----|----------|-----|------------------|
| 1.  | Lane0(p) | 11. | GND              |
| 2.  | GND      | 12. | Lane3(n)         |
| 3.  | Lane0(n) | 13. | Config1          |
| 4.  | Lane1(p) | 14. | Config2          |
| 5.  | GND      | 15. | AUX_CH (p)       |
| 6.  | Lane1(n) | 16. | GND <sup>#</sup> |
| 7.  | Lane2(p) | 17. | AUX_CH (n)       |
| 8.  | GND      | 18. | Hot Plug Detect  |
| 9.  | Lane2(n) | 19. | DP Power_Return  |
| 10. | Lane3(p) | 20. | DP Power         |

\* pouze pro určité modely
# Napájení na pinu (pouze pro modely s funkcí zapnutí napájení).

#### Tabulka standardních frekvencí

|    | Režim       | Rozlišení      |            |    |  |
|----|-------------|----------------|------------|----|--|
| 1  | VGA/HDMI/DP | 640x480        | 60         | Hz |  |
| 2  | VGA/HDMI/DP | 640x480        | 72         | Hz |  |
| 3  | VGA/HDMI/DP | 640x480        | 75         | Hz |  |
| 4  | VGA/HDMI/DP | 640x480(Apple  | .Macll)67  | Hz |  |
| 5  | VGA/HDMI/DP | 720x400        | 70         | Hz |  |
| 6  | VGA/HDMI/DP | 800x600        | 56         | Hz |  |
| 7  | VGA/HDMI/DP | 800x600        | 60         | Hz |  |
| 8  | VGA/HDMI/DP | 800x600        | 72         | Hz |  |
| 9  | VGA/HDMI/DP | 800x600        | 75         | Hz |  |
| 10 | VGA/HDMI/DP | 832x624(Apple  | .Macll)75  | Hz |  |
| 11 | VGA/HDMI/DP | 1024x768       | 60         | Hz |  |
| 12 | VGA/HDMI/DP | 1024x768       | 70         | Hz |  |
| 13 | VGA/HDMI/DP | 1024x768       | 75         | Hz |  |
| 14 | VGA/HDMI/DP | 1152x870(Apple | e.Macll)75 | Hz |  |
| 15 | VGA/HDMI/DP | 1152x864       | 75         | Hz |  |
| 16 | VGA/HDMI/DP | 1280x960       | 60         | Hz |  |
| 17 | VGA/HDMI/DP | 1280x1024      | 60         | Hz |  |
| 18 | VGA/HDMI/DP | 1280x1024      | 75         | Hz |  |
| 19 | VGA/HDMI/DP | 1280x720       | 60         | Hz |  |
| 20 | VGA/HDMI/DP | 1280x800       | 60         | Hz |  |
| 21 | VGA/HDMI/DP | 1440x900       | 60         | Hz |  |
| 22 | VGA/HDMI/DP | 1680x1050      | 60         | Hz |  |
| 23 | VGA/HDMI/DP | 1920x1080      | 60         | Hz |  |
| 24 | VGA/HDMI/DP | 1920x1080      | 75         | Hz |  |
| 25 | HDMI/DP     | 1920x1080      | 100        | Hz |  |
| 26 | HDMI/DP     | 1920x1080      | 120        | Hz |  |

ModeaPoznámka: Některá rozlišení vedou k nepřijatelným obrazovkám kvůli rozdílům v grafických kartách.

### Instalace

Při instalaci monitoru na Váš hostitelský systém, prosím, postupujte podle kroků níže:

Kroky

- 1. 1-1 Zapojte videokabel
  - a. Ujistěte se, že jsou monitor a počítač vypnuté.
  - b. Připojte kabel VGA k počítači.
  - 1-2 Připojte kabel HDMI (pouze u modelu se vstupem HDMI)
    - a. Ujistěte se, že jsou monitor a počítač vypnuté.
    - b. Připoj kabel HDMI k počítači.
  - 1-3 Připojte kabel DP (pouze model se vstupem DP) (volitelný)
    - a. Ujistěte se, že jsou monitor a počítač vypnuté.
    - b. Zapojte kabel DP do počítače.
- 2. Připojte audio kabel (volitelný)
- 3. Zapojte napájecí kabel monitoru do portu pro napájení na zadní straně monitoru.
- 4. Zapojte napájecí kabely počítače a monitoru do nejbližší elektrické zásuvky.
- Výběrem jedné z možností ZAPNOUT/VYPNOUT nabíjení přes port USB při vypnutí aktivujte nebo deaktivujte funkci nabíjení přes port USB při vypnutí. (volitelný)

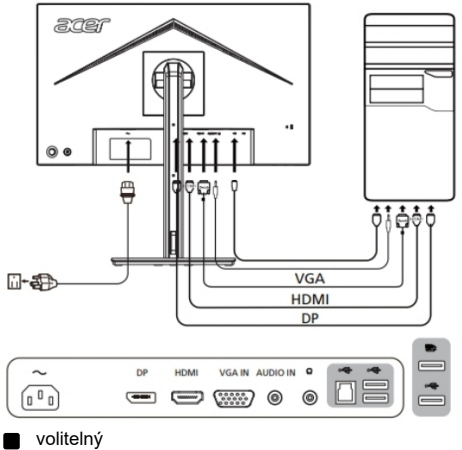

G

Poznámka: Změna ovládání hlasitosti a také ekvalizéru na jiné nastavení, než je středová pozice, může zvýšit výstupní napětí sluchátek a potažmo úroveň tlaku zvuku.

## ODPOJENÍ

Chcete-li monitor odpojit od hostitelského systému, postupujte podle níže uvedených pokynů:

Postup

- 1. Ujistěte se, že jsou monitor a počítač vypnuté.
- 2. Nejprve odpojte napájecí kabel monitoru od elektrické zásuvky a poté od monitoru.
- 3. Odpojte zvukový kabel (volitelný)
- 4. Odpojte kabel VGA/HDMI/DP od monitoru a počítače.

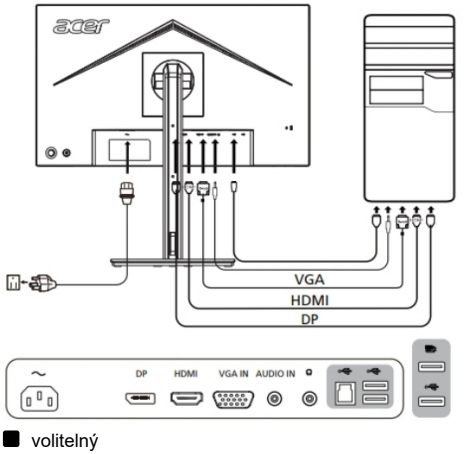

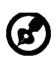

Poznámka: Signálové kabely/napájecí kabel můžete zakoupit v místním servisním středisku Acer. Další informace najdete na oficiálních webových stránkách Acer.

#### Ovládací prvky Základní ovládací prvky

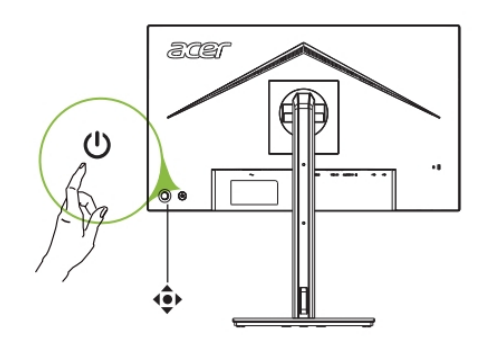

| Č. | Polož ka          | Popis                                                           |
|----|-------------------|-----------------------------------------------------------------|
| 1  | Tlačítko napájení | Zapnutí/vypnutí monitoru.                                       |
|    | ഗ                 | Modrá barva značí zapnutý stav.                                 |
|    | 0                 | Žlutá barva značí, ž e monitor je                               |
|    |                   | vpohotovostním rež imu či rež imu                               |
|    |                   | úspory energie.                                                 |
|    |                   | a. Stiskněte pro zobrazení hlavní stránky. Stiskněte            |
|    |                   | znovu pro přechod na dalš í funkci v nabídce                    |
| 2  | Funkční klávesa   | funkcí.                                                         |
|    |                   | <ul> <li>b. Jednoduché přepínačové tlačítko na zadní</li> </ul> |
|    | 1.                | straně rámečku displeje funguje jakojoystick.Pro                |
|    |                   | pohyb kurzoru stačí tlačítko přepínat ve tyřech                 |
|    |                   | směrech.Stisknutím tlačítka vyberte požadovanou                 |
|    |                   | mož nost.Světle š edá barva značí funkční stav.                 |
|    |                   | Tmavě š edá barva znaĕí nefunkění stav.                         |

#### Nastavení OSD

**6**-----

Poznámka: Následující obsah slouží pouze k obecné orientaci. Skutečné specifikace produktu se mohou lišit.

OSD můžete použít k úpravě nastavení vašeho LCD monitoru. Stiskněte klávesu opro otevření OSD. Pomocí OSD můžete upravit kvalitu obrazu, nastavení OSD a obecná nastavení. Pro pokročilá nastavení se odkazujte na následující stránku:

| acer                                                                                                    |                                                        | Standard<br>Mode | 1920x1080<br>Resolution | 60  <br>Hz | VGA IN Off<br>Input AdaptiveSync |
|----------------------------------------------------------------------------------------------------|--------------------------------------------------------|------------------|-------------------------|------------|----------------------------------|
| Performance  Picture Picture Color  (i) Audio  Color  Spintan  Display  Picture  Display  Picture  Picture Picture Picture Pic | Cover Drive<br>AdaptiveSync<br>VRB<br>Refresh Rate Num |                  |                         |            |                                  |
| <⊕+ Move                                                                                                    | ) Enter 4€) E                                          | Luit             |                         |            |                                  |

#### Nastavení výkonu

- 1. Stiskněte klávest ) pro otevření OSD.
- 2. Stiskněte < do výkonu.
- 3. Stiskněte klávesu <>> pro potvrzení vašeho výběru.
- 4. Pomocí kláves 💿 upravte posuvníky.
- Menu Výkon může být použito pro výběr Přetaktování, Přizpůsobivá synchronizace, VRB, Číslo obnovovací frekvence.

#### Nastavení kvality obrazu

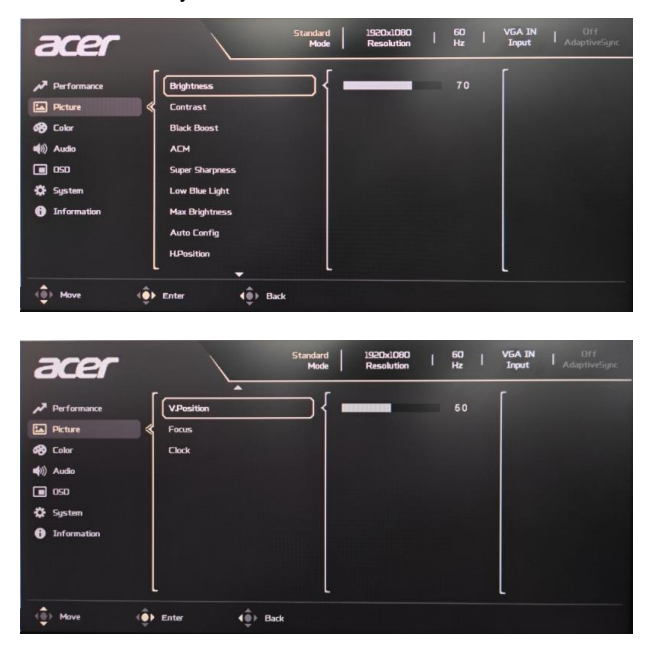

- 1. Stiskněte klávesu 💠 pro otevření OSD.
- 2. Stiskněte 🔹 do Obrázku.
- 3. Stiskněte klávesu 🐽 pro potvrzení vašeho výběru.
- 4. Pomocí kláves 💿 upravte posuvníky.
- 5. Menu Obrázek může být použito k nastavení aktuálního jasu, kontrastu, zvýšení černé barvy, ACM, Superostrosti, Nízké modré světlo, Maximální jas. VGA signál: Automatická konfigurace, Horizontální pozice, Vertikální pozice, Fokus, Hodiny.
- 6. Jas: Nastavte jas od 0 do 100.

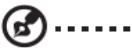

### -----

Poznámka: Upravuje rovnováhu mezi světlými a tmavými odstíny.

7. Kontrast: Nastavte kontrast od 0 do 100.

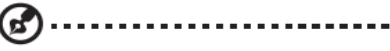

Poznámka: Nastavuje stupeň rozdílu mezi světlými a tmavými oblastmi.

#### Nastavení barev

| acer         |                                                                                               | Standard<br>Mode | 1920x1080<br>Resolution | 60<br>Hz | VGA IN<br>Input | Off<br>AdaptiveSync |
|--------------|-----------------------------------------------------------------------------------------------|------------------|-------------------------|----------|-----------------|---------------------|
|              | Modes<br>sRGB Mode<br>Gamma<br>Color Tempa<br>Grayscale Mode<br>G-axis Hae<br>G-axis Saturate |                  |                         |          |                 |                     |
| (€) Move (€) | Enter ()                                                                                      | Exit             |                         |          | L               |                     |

- 1. Stiskněte klávesu 🔹 pro otevření OSD.
- 2. Stiskněte <br/>
  te do Barev.
- 3. Stiskněte klávesu <>> pro potvrzení vašeho výběru.
- 4. Pomocí kláves 🔹 upravte posuvníky barev v OSD.
- Menu Barev může být použito k volbě Režimů, sRGB Režimů, Gama, Barevná teplota, Stupnice šedi, 6-osého odstínu, 6-osé saturace.

#### Nastavení zvuku

| acer                                                                                                    |                  | Standard 1920x1080<br>Mode Resolution | 60  <br>Hz | VGA IN   Off<br>Input   AdaptiveSync |
|----------------------------------------------------------------------------------------------------|------------------|---------------------------------------|------------|--------------------------------------|
| <ul> <li>✓<sup>3</sup> Performance</li> <li>≦ Peture</li> <li>Ø Color</li> <li>Ø OOI</li> <li>Ø Spitan</li> <li>Ø Information</li> </ul> | Volume<br>Mute   |                                       |            |                                      |
| <€ Move d€                                                                                                    | L<br>▶ Enter 4⊕• | Exit                                  |            | L                                    |

- 1. Stiskněte klávesu 💠 pro otevření OSD.
- 2. Stiskněte 💠 do Zvuku.
- 3. Stiskněte klávesu <>> pro potvrzení vašeho výběru.
- 4. Pomocí kláves i upravte posuvníky hlasitosti.
- 5. Menu Zvuku může být použito k nastavení hlasitosti a výběru režimu Něměcko.

#### Nastavení OSD

| acer                                                                                                    |                                                     | Standard<br>Mode | 1920x1080<br>Resolution | 60<br>Hz | VGA IN Off<br>Input AdaptiveSync |
|----------------------------------------------------------------------------------------------------|-----------------------------------------------------|------------------|-------------------------|----------|----------------------------------|
| <ul> <li>✓ Performance</li> <li>A Picture</li> <li>✓ Color</li> <li>✓ Color</li> <li>✓ Color</li> <li>✓ System</li> <li>Information</li> </ul> | Language<br>OSD Timeout<br>Transparency<br>OSD Look |                  |                         |          |                                  |
| <êj≻ Move <ê                                                                                                    | L<br>▶ Enter (⊕̂>                                   | Exit             |                         |          | L                                |

- 1. Stiskněte klávesu <>> pro otevření OSD.
- 2. Stiskněte 🕩 do OSD.
- 3. Stiskněte klávesu 🐽 pro potvrzení vašeho výběru.
- 4. Pomocí kláves 🗘 upravte posuvníky.
- 5. Menu OSD může být použito k nastavení jazyka, času zobrazení OSD, průhlednosti a zámku OSD.
- 6. Pokud je OSD uzamčen, podržte klávesu 🔹 po dobu delší než 3 sekundy pro odemknutí OSD.

#### Nastavení systému

| acer          | Standard   1920b.1090   60   VGA.IN   Off<br>Mode   Resolution   Hz   Input   AdaptiveSync                                                        |
|---------------|----------------------------------------------------------------------------------------------------|
|               | Taput       Auto Snarce       Wode Hode       Hot Kiny Assignment       DDC/CL       HOMAR Level       Dakk Stark Hode       Power-off USB Charge |
| <êj> Move <êj | Finter ( ) Exit                                                                                                    |

- 1. Stiskněte klávesu 🚯 pro otevření OSD.
- 2. Stiskněte <br/>
  the do Systém.
- 3. Stiskněte klávesu pro potvrzení vašeho výběru.
- 4. Pomocí kláves 💿 upravte posuvníky.
- Menu Systém může být použito k nastavení přiřazení klávesových zkratek a volby vstupu, automatický zdroj, Široký režim, DDC/CI, Úroveň černé HDMI, Rychlý režim startu, Nabíjení USB při vypnutí.

#### informace o produktu

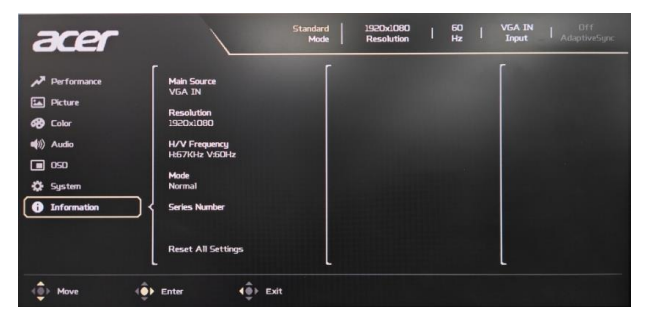

- 1. Z jakékoliv stránky funkce stiskněte **(j)** pro otevření informační stránky.
- 2. Resetovat všechna nastavení: Resetuje všechna nastavení na výchozí hodnoty z výroby.

## Odstraňování problémů

Před odesláním Vašeho LCD monitoru na opravu, prosím projděte níže uvedený seznam řešení problémů pro vlastní diagnostiku závad.

#### (Režim VGA)

| Problémy                                                        | Současný Stav                                                                                       | Náprava                                                                                                    |  |  |
|-----------------------------------------------------------------|----------------------------------------------------------------------------------------------------|----------------------------------------------------------------------------------------------------|--|--|
| Žádný Obraz                                                     | LED SVÍTÍ                                                                                           | <ul> <li>Použít OSD, seřídit jas a contrast na<br/>maximum nebo resetovat svá vlastní<br/>nastavení.</li> </ul>                                                     |  |  |
|                                                                 |                                                                                                    | Zkontrolujte spínač energie.                                                                                                    |  |  |
|                                                                 | LED NESVÍTÍ                                                                                         | <ul> <li>Zkontrolujte, zda kabel pro střídavý<br/>proud je řádně připojen na zadní strně<br/>monitoru.</li> </ul>                                                   |  |  |
|                                                                 | LED dioda zobrazuje<br>jantarovou barvu                                                             | <ul> <li>Zkontrolujte, zda je kabel signálu videa<br/>řádně připojen na zadní části<br/>monitoru.</li> </ul>                                                        |  |  |
|                                                                 |                                                                                                    | <ul> <li>Zkontrolujte, zda je systém napájení<br/>počítače ZAPNUTÝ.</li> </ul>                                                                                      |  |  |
| Netypický Obraz                                                 | Nestabilní Obraz                                                                                    | <ul> <li>Zkontrolujte, zda specifikace<br/>grafického adaptéru a monitoru je ve<br/>shodě, to může zapřícinit smíchání<br/>frekvencí signálů.</li> </ul>            |  |  |
|                                                                 | Obraz chybí, Vystřeďte<br>posun, nebo je příliš malý<br>nebo příliš rozsáhlý na<br>rozměr displeje. | <ul> <li>Použijte OSD, seřiďte ROZLIŠENÍ,<br/>HODINY, FÁZI HODIN, H-POZICI a<br/>V- POZICI s nestandadními signály.</li> </ul>                                      |  |  |
|                                                                 |                                                                                                    | <ul> <li>Použijte OSD, v případě, že chybí<br/>celoobra-zovkový obraz, prosím<br/>vyberte jiné rozlišení nebo jinou<br/>vertikální obnovovací frekvenci.</li> </ul> |  |  |
|                                                                 |                                                                                                    | <ul> <li>Počkejte několik sekund po nastavení<br/>velikosti obrazu před změnou nebo<br/>odpojením kabelu signálu nebo<br/>VYPNUTÍM napájení monitoru.</li> </ul>    |  |  |
| Netypický Zvuk<br>(Jen model s<br>audio vstupem)<br>(volitelné) | Žádný zvuk nebo úroveň<br>zvuku je příliš nízká.                                                    | <ul> <li>Zkontrolujte kabel s hostitelským PC,<br/>zda je připojen.</li> </ul>                                                                                      |  |  |
|                                                                 |                                                                                                    | <ul> <li>Zkontrolujte zda nastavení hlasitosti<br/>hostitels-kého PC je v minimální pozici<br/>a zkuste pozvednout úroveň zvuku.</li> </ul>                         |  |  |

#### (Režim HDMI/DP)

| Problémy                                      | Současný Stav                                    | Náprava                                                                                                    |  |
|-----------------------------------------------|--------------------------------------------------|----------------------------------------------------------------------------------------------------|--|
|                                               | LED SVÍTÍ                                        | <ul> <li>Použít OSD, seřídit jas a contrast<br/>na maximum nebo resetovat svá<br/>vlastní nastavení.</li> </ul>                                 |  |
|                                               |                                                  | <ul> <li>Zkontrolujte spínač energie.</li> </ul>                                                                                                |  |
| Žádný Obraz                                   | LED NESVÍTÍ                                      | <ul> <li>Zkontrolujte, zda kabel pro<br/>střídavý proud je řádně připojen<br/>na zadní strně monitoru.</li> </ul>                               |  |
|                                               | LED dioda zobrazuje<br>jantarovou barvu          | <ul> <li>Zkontrolujte, zda je kabel signálu<br/>videa řádně připojen na zadní<br/>části monitoru.</li> </ul>                                    |  |
|                                               |                                                  | <ul> <li>Zkontrolujte, zda je systém<br/>napájení počítače ZAPNUTÝ.</li> </ul>                                                                  |  |
| Netypický Zvuk                                | Žádný zvuk nebo úroveň<br>zvuku je příliš nízká. | <ul> <li>Zkontrolujte kabel s hostitelským<br/>PC, zda je připojen.</li> </ul>                                                                  |  |
| (Jen model s audio<br>vstupem)<br>(volitelné) |                                                  | <ul> <li>Zkontrolujte zda nastavení<br/>hlasitosti hostitels-kého PC je v<br/>minimální pozici a zkuste<br/>pozvednout úroveň zvuku.</li> </ul> |  |

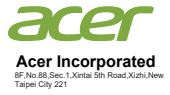

### **EU Declaration of Conformity**

#### We,

#### **ACER Incorporated**

8F,No.88,Sec.1,Xintai 5th Road,Xizhi,New Taipei City 221

And,

#### Acer Italy s.r.l. Viale delle Industrie 1/A, 20044 Arese (MI), Italy Tel: +39-02-939-921 ,Fax: +39-02 9399-2913 www.acer.it

| Product:      | LCD Monitor                         |
|---------------|-------------------------------------|
| Trade Name:   | ACER                                |
| Model Number: | B247Y                               |
| SKU Number:   | B247Y xxxxxx                        |
|               | ("x" = 0~9, a ~ z, A ~ Z, or blank) |

We, ACER Incorporated ., hereby declare under our sole responsibility that the product described above is in conformity with the relevant Union harmonization legislations as below Directive and following harmonized standards and/or other relevant standards have been applied:

#### ⊠ EMC Directive: 2014/30/EU

⊠ EN55032:2015+All:2020 ⊠ EN IEC 61000-3-2:2019+A1:2021 ⊠ EN 55035:2017+A11: 2020 ⊠ EN61000-3-3:2013+A2: 2021

☑ LVD Directive: 2014/35/EU

🖾 EN 62368-1: 2014+ A11:2017

⊠ RoHS Directive: 2011/65/EU

⊠ EN IEC 63000:2018

ErP Directive: 2009/125/EC

⊠ (EU) 2019/ 2021; EN 50564:2011

Year to begin affixing CE marking: 2024

Nu

RU Jan / Sr. Manager ACER Incorporated (NewTaipei City)

Apr. 17, 2024 Date

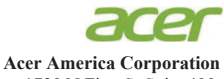

1730 N First St Suite 400, San Jose, CA 95112 Tel : (408) 533-7700 Fax : (408) 533-4555

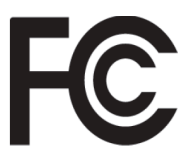

#### Federal Communications Commission Declaration of Conformity

This device complies with Part 15 of the FCC Rules. Operation is subject to the following two conditions: (1) this device may not cause harmful interference, and (2) this device must accept any interference received, including interference that may cause undesired operation.

The following local Manufacturer /Importer is responsible for this declaration:

| Dreadysets                    | LCD Moniton                                                  |
|-------------------------------|--------------------------------------------------------------|
| Product:                      | LCD Monitor                                                  |
| Model Number:                 | B247Y                                                        |
| SKU Number:                   | B247Y xxxxxx<br>("x" = 0~9, a ~ z, A ~ Z or Blank)           |
| Name of Responsible Party:    | Acer America Corporation                                     |
| Address of Responsible Party: | 1730 N First St Suite 400,<br>San Jose, CA 95112<br>U. S. A. |
| Contact Person:               | Acer Representative                                          |
| Phone No.:                    | (408) 533-7700                                               |
| Fax No.:                      | (408) 533-4555                                               |
|                               |                                                              |

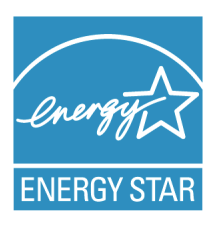

#### **ENERGY STAR<sup>®</sup>**

Acer's ENERGY STAR qualified products save you money by reducing energy costs and helps protect the environment without sacrificing features or performance. Acer is proud to offer our customers products with the ENERGY STAR mark.

#### What is ENERGY STAR?

Products that are ENERGY STAR qualified use less energy and prevent greenhouse gas emissions by meeting strict energy efficiency guidelines set by the U.S. Environmental Protection Agency. Acer is committed to offer products and services worldwide that help customers save money, conserve energy and improve the quality of our environment. The more energy we can save through energy efficiency, the more we reduce greenhouse gases and the risks of climate change. More information refers to http://www.energystar.gov.

#### Acer ENERGY STAR qualified products:

- Produce less heat and reduce cooling loads, and warmerclimates.
- Automatically go into "display sleep" within 5 minutes of inactivity.
- Wake the monitor when it is in Active Off mode, move the mouse or press any keyboard key.

ENERGY STAR and the ENERGY STAR mark are registered U.S. marks

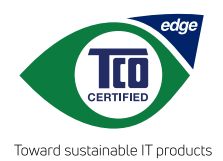

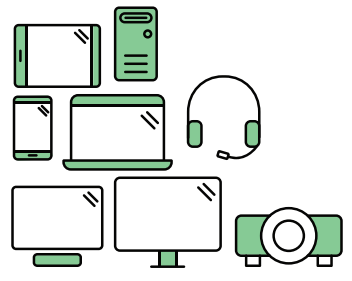

## Say hello to a more sustainable product

IT products are associated with a wide range of sustainability risks throughout their life cycle. Human rights violations occur in the supply chain. Harmful substances are used both in products and their manufacture. Products can often have a short lifespan because of poor ergonomics, low quality and when they are not able to be repaired or upgraded.

This product is a better choice. It meets all the criteria in TCO Certified, the world's most comprehensive sustainability certification for IT products. Additionally, it fulfills the requirements of TCO Certified Edge, the supplemental certification that recognizes leading-edge products that exceed typical performance in a particular sustainability attribute. At our Product Finder (tcocertified.com/product-finder) you can find out which TCO Certified Edge criterion or criteria this product meets.

Criteria in TCO Certified have a life-cycle perspective and balance environmental and social responsibility. Compliance is verified by independent verification organizations that specialize in IT products, social responsibility or other sustainability issues. Verification is done both before and after the certificate is issued, covering the entire validity period. The process also includes ensuring that corrective actions are implemented in all cases of factory non-conformities.

Thank you for making a responsible product choice, that help drive progress towards a more sustainable future!

#### Want to know more?

Read information about TCO Certified, full criteria documents, news and updates at **tcocertified.com.** On the website you'll also find our Product Finder, which presents a complete, searchable listing of certified products.

| English            | Product Information for EU Energy Label                                        |            |
|--------------------|--------------------------------------------------------------------------------|------------|
| Bahasa Indonesian  | Informasi produk untuk Label Energi UE                                         |            |
| Deutsch            | Produktinformationen für das EU Energielabel                                   |            |
| Español            | Información de producto para EU Energy Label                                   |            |
| Français           | Informations produit pour le label énergétique de l'UE                         |            |
| Italiano           | Informazioni prodotto per la classe di efficienza energetica UE                |            |
| Nederlands         | Productinformatie voor EU-energielabel                                         |            |
| Polski             | Informacje o produkcie dla etykiety energetycznej UE                           |            |
| Português          | Informação de Produto para Etiqueta Energética da UE                           |            |
| Svenska            | Produktinformation för EU:s energimärkning                                     |            |
| 繁體中文               | 用於歐盟能源標示的產品資訊                                                                  |            |
| 简体中文               | 用于欧盟能源标识的产品信息                                                                  |            |
| 日本語                | EU エネルギーラベルのための製品情報                                                            |            |
| Magyar             | Termékinformációk az EU energiacímkéhez                                        |            |
| Ελληνικά           | Πληροφορίες προϊόντος για την ενεργειακή ετικέτα της ΕΕ                        |            |
| Slovensky          | Informácie o výrobku pre energetický štítok EÚ                                 |            |
| Dansk              | Produktoplysninger for EU-energimærke                                          | <b>BWE</b> |
| Suomi              | Tuotetiedot EU-energiatarraa varten                                            | TEX Con    |
| Norsk              | Produktinformasjon for EU-energietikett                                        | 污染恐ら       |
| Türkçe             | AB Enerji Etiketi için Ürün Bilgileri                                          | STANKE.    |
| Română             | Informații despre produs pentru eticheta UE privind eficiența energetică       | 回防波路       |
| български          | Продуктова информация за енергийния етикет на Европейския съюз                 |            |
| Eesti              | Tooteteave EL-i energiamärgisele                                               |            |
| Lietuvių           | Gaminio informacija ES energijos vartojimo efektyvumo etiketei                 |            |
| Latviski           | Produkta informācija ES Enerģijas marķējumam                                   |            |
| Hrvatski           | Podaci o proizvodu za energetsku oznaku EU                                     |            |
| ไทย                | ข้อมูลผลิตภัณฑ์สำหรับฉลากพลังงานสหภาพยุโรป                                     |            |
| Srpski             | Informacije o proizvodu za EU energetsku oznaku                                |            |
| العربية            | معلومات المنتج لعلامة الطاقة في الاتحاد الأوروبي                               |            |
| Português (Brasil) | Informações do produto para a Etiqueta de Energia da UE                        |            |
| Українська         | Інформація про продукт для маркування енергоефективності ЄС                    |            |
| Čeština            | Informace o produktu pro energetický štítek v EU                               |            |
| Русский            | Информация о продукте для маркировки этикеткой энергетической эффективности ЕС |            |
| Slovenščina        | Informacije o izdelku za energijsko nalepko EU                                 |            |

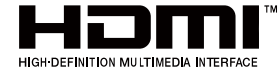

Výrazy HDMI, HDMI High-Definition Multimedia Interface, vizuální podoba HDMI a loga HDMI jsou ochranné známky nebo registrované ochranné známky společnosti HDMI Licensing Administrator, Inc.